# DataCloset-Plus 操作マニュアル – パターン管理編

本マニュアルには、しおり(目次)が用意されています。 自動で表示されない場合は、PDF 画面のしおりボタンを押してください。

# 1 パターンを作成する

パターンの作成は、パターン管理メニューから行います。

#### 1.1 メニューを選択する

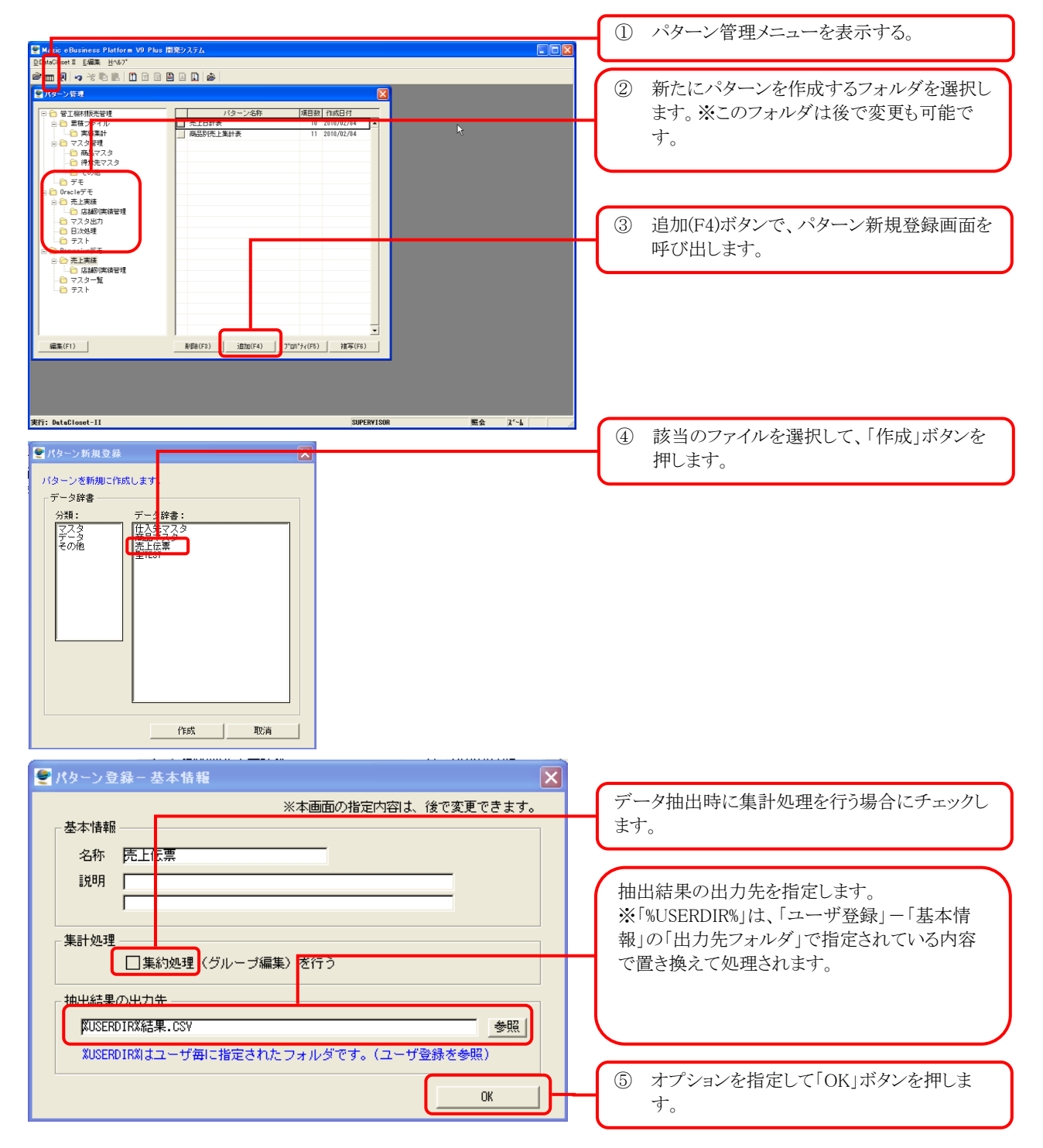

#### 1.2 項目を選択する

| ataCloset II 巨編集 HAV/7* |              |      | I           |      |       |               |              |                 |    |             |     |
|-------------------------|--------------|------|-------------|------|-------|---------------|--------------|-----------------|----|-------------|-----|
| 抽出パターン登録 - (Pervas      | iveデモ)- (売上f | - E- |             |      |       |               |              |                 |    |             |     |
| D <sup>3</sup> 売上伝票     |              |      | _           | 並び替え | L(F1) | \$7°34        | ز (F8)       | ED <b>刷</b> (F3 | )  | 7ァ仙出力(F     | 10) |
| データ辞書項目リスト              |              | 一選択  | 7月リスト       |      |       |               |              |                 |    |             |     |
| No. 項目名称                | 選択           | 還択   | 6. 項目見出し    | 位置   | 9~卜顺  | プレク 月<br>処理 メ | 計 集計<br>操 キー | 集計方法            | 条件 | 実行時<br>条件指定 | Т   |
| 1 伝票番号                  | 823          | \$   | 3 伝票日付      | 1    | 1     |               |              |                 |    | 0:不要        |     |
| 2 行番号                   | ⇒            | ⇔    | 1 伝票番号      | 2    |       |               |              |                 |    | 0:不要        |     |
| 3 伝票日付                  | ⇒            | ⇔    | 2 行番号       | 3    |       |               |              |                 |    | 0:不要        |     |
| 4 計上年月                  | ⇒            | +    | 6 商品コード     | 4    |       |               |              |                 |    | 0:不要        |     |
| 5 計上年度                  | →            | *    | 7 商品名       | 5    |       |               |              |                 |    | 0:不要        |     |
| 6 商品コード                 | →            |      | 17 売上単価     | 6    |       |               |              |                 |    | 0:不要        |     |
| 7 商品名                   | ⇒            | \$   | 18 売上金額(税抜) | 7    |       |               |              |                 |    | 0:不要        |     |
| 8 商品名(英語)               |              | *    | 15 数量       | 8    |       |               |              |                 |    | 0:不要        |     |
| 9 分類コード                 |              |      | J           |      |       | à             |              |                 |    |             |     |
| 10 分類名                  | →            |      |             |      |       |               |              |                 |    |             |     |
| 11 仕入先コード               | →            |      |             |      |       |               |              |                 |    |             |     |
| 12 仕入先名                 | ⇒            |      |             |      |       |               |              |                 |    |             |     |
| 13 国コード                 | ⇒            |      |             |      |       |               |              |                 |    |             |     |
| 14 国名                   | -            |      |             |      |       |               |              |                 |    |             |     |
| 15 鼓量                   | -            |      |             |      |       |               |              |                 |    |             |     |
| 16 課税区分                 | →            |      |             |      |       |               |              |                 |    |             |     |
| 17 売上単価                 | ⇒            |      |             |      |       |               |              |                 |    |             |     |
| 18 売上金額(税抜)             | _⇒           |      |             |      |       |               |              |                 |    |             |     |
| 19 消費税額                 | ⇒ <u>-</u>   |      |             |      |       |               |              |                 |    |             | -   |
|                         |              |      |             |      |       |               |              |                 |    |             |     |

データ辞書項目リスト(左部分)には、該当ファイ ルの項目の一覧が表示されています。 項目を選択します。選択された項目は、右の選 択項目リストに入ります。

ー度選択した項目を対象から外します。項目が 反転されて非選択状態になり、さらに、「並び替 え(F1)」ボタンを押すことにより、選択項目リストか ら消去されます。

選択項目リストでは、以下の指定も可能です。

## <u>項目の出力順を指定する</u>

出力時の項目の並び順を指定します。並び順を入れ替えるには、希望する位置の前の項目の並び順を指定します。

| - 選択項目リスト |     |          |    |      |           |          |          |      |    |             |  |
|-----------|-----|----------|----|------|-----------|----------|----------|------|----|-------------|--|
| 選択        | No. | 項目見出し    | 位置 | ンート順 | ブレク<br>処理 | 小計<br>対象 | 集計<br>キー | 集計方法 | 条件 | 実行時<br>条件指定 |  |
| ⇔         | 3   | 伝票日付     | 1  | 1    |           |          |          |      |    | 0:不要 🦯      |  |
| ⇔         | 1   | 伝票番号     | 2  |      |           |          |          |      |    | 0:不要        |  |
| ⇔         | 2   | 行番号      | 3  |      |           |          |          |      |    | 0:不要        |  |
| ⇔         | 6   | 商品コード    | 4  |      |           |          |          |      |    | 0:不要        |  |
| ⇔         | 7   | 商品名      | 5  |      |           |          |          |      |    | 0:不要        |  |
| ⇔         | 17  | 売上単価     | 6  |      |           |          |          |      |    | 0:不要        |  |
| ⇔         | 18  | 売上金額(税抜) |    |      |           |          |          |      |    | 0:不要        |  |
| ⇔         | 15  | 数量       | 5  |      |           |          |          |      |    | 0:不要        |  |
|           |     |          |    |      |           |          |          |      |    |             |  |

商品名(項目番号=5)の次に移動するために、 数量の位置を「5」に変更して、「並び替え(F1)」ボ タンを押します。

| 選択項目リスト |     |          |    |       |            |          |          |      |    |             |   |
|---------|-----|----------|----|-------|------------|----------|----------|------|----|-------------|---|
| 選択      | No. | 項目見出し    | 位置 | ソートノ順 | ブレイク<br>処理 | 小計<br>対象 | 集計<br>キー | 集計方法 | 条件 | 実行時<br>条件指定 |   |
| ⇔       | 3   | 伝票日付     | 1  | 1     |            |          |          |      |    | 0:不要        |   |
| ⇔       | 1   | 伝票番号     | 2  |       |            |          |          |      |    | 0:不要        | - |
| ÷       | 2   | 行番号      | 3  |       |            |          |          |      |    | 0:不要        |   |
| ⇔       | 6   | 商品コード    | 4  |       |            |          |          |      |    | 0:不要        |   |
| ⇔       | 7   | 商品名      | 6  |       |            |          |          |      |    | 0:不要        |   |
| \$      | 15  | 数量       | 6  |       |            |          |          |      |    | 0:不要        |   |
| ⇔       | 17  | 売上単価     | 7  | ,     |            |          |          |      |    | 0:不要        |   |
| ⇔       | 18  | 売上金額(税抜) | 8  |       |            |          |          |      |    | 0:不要        |   |
|         |     |          |    |       |            |          |          |      |    |             |   |

数量の位置が「6」になり、商品名の次に移動しま す。

※位置にゼロを指定した場合は、出力対象から外されます。条件は指定したいが、出力する必要のない項目の場合 にゼロを指定します。

## <u>ソート順を指定する</u>

データ出力時のソート順を指定します。

| 選択項 | 目り  | JZF      |    | _ | _   |              |          |          |      |    |             |   |
|-----|-----|----------|----|---|-----|--------------|----------|----------|------|----|-------------|---|
| 選択  | No. | 項目見出し    | 位置 | У | トル順 | ブレイク<br>処理   | 小計<br>対象 | 集計<br>キー | 集計方法 | 条件 | 実行時<br>条件指定 |   |
| ⇔   | 3   | 伝票日付     | 1  |   | 1   | $\checkmark$ |          |          |      |    | 0:不要        | • |
| ⇔   | 1   | 伝票番号     | 2  |   | 2   | $\checkmark$ |          |          |      |    | 0:不要        |   |
| ⇔   | 2   | 行番号      | 3  |   | 3   |              |          |          |      |    | 0:不要        |   |
| ⇔   | 6   | 商品コード    | 4  | - |     |              |          |          |      |    | 0:不要        |   |
| ⇔   | 7   | 商品名      | 5  |   |     |              |          |          |      |    | 0:不要        |   |
| ⇔   | 15  | 数量       | 6  |   | _   |              | V        |          |      |    | い不要         |   |
| ⇔   | 17  | 売上単価     | 7  |   |     |              |          |          |      |    | 0:不要        |   |
| ⇔   | 18  | 売上金額(税抜) | 8  |   |     |              | $\Box$   |          |      |    | 0:不要        |   |

ここで指定された項目の内容の昇順にデータが 出力されます。

#### <u>ブレイクキーを設定する</u>

| F | ┌ 選択項目リスト |     |          |    |     |                         |          |          |      |    |             |   |
|---|-----------|-----|----------|----|-----|-------------------------|----------|----------|------|----|-------------|---|
|   |           |     |          |    |     | 1 - 11                  | 1 - 1    | -        |      |    |             | _ |
|   | 選択        | No. | 項目見出し    | 位置 | yħ# | プレイク<br>処理              | 小計<br>対象 | 集計<br>キー | 集計方法 | 条件 | 実行時<br>条件指定 |   |
|   | ⇔         | 3   | 伝票日付     | 1  | 1   |                         |          |          |      |    | 0:不要        |   |
|   | ⇔         | 1   | 伝票番号     | 2  | 2   | $\overline{\mathbf{v}}$ |          |          |      |    | 0:不要        |   |
|   | ⇔         | 2   | 行番号      | 3  | 3   |                         |          |          |      |    | 0:不要        |   |
|   | ⇔         | 6   | 商品コード    | 4  |     | Т                       |          |          |      |    | 0:不要        |   |
|   | ⇔         | 7   | 商品名      | 5  |     |                         |          |          |      |    | 0∶不要        | - |
|   | ⇔         | 15  | 数量       | 6  |     |                         | $\vee$   |          |      |    | 0:不要        |   |
|   | ⇔         | 17  | 売上単価     | 7  |     |                         |          |          |      |    | 0:不要        |   |
|   | ⇔         | 18  | 売上金額(税抜) | 8  |     |                         | $\Box$   |          |      |    | 0:不要        |   |

チェックされた項目が、ブレイクキーになります。 ブレイクキーは最大3項目まで指定できます。

<ブレイクキーとは>

印刷処理では、ソート順で指定された順番でデータを出力します。その過程で、ブレイクキーの値が変わった時にブレイク処理を行います。

・ブレイク処理には、グループインディケーション、ブレイク見出し、小計、の3つがあります。

・ブレイクキーは最大3項目まで指定できます。

・ブレイクキーのソート順の小さい順に、1~3のレベル番号が自動でふられ、それぞれが、見出しレベル1~3や小計 レベル1~3に対応します。

・最初のデータが出力される前に、全てのレベルの見出し処理が実行されます。

・最後のデータが出力された後に、全てのレベルの小計処理が実行され、最後に合計行が出力されます。

・上位のレベルのブレイクが発生した場合には、下位のレベルのブレイクも同時に発生します。(上記の例では、伝票 番号が変わらなくても、伝票日付が変わった場合には、伝票番号のブレイクも発生したと見なされます。)

【グループインディケーションと小計の例】

| 栗日村 伝栗番       | 号 行番号                                             | 商品コード                                                                                           | 商品名                                                                                                    | 数量            | 売上単価                                                                                  | 売上金額(税抜)                                                                              |
|---------------|---------------------------------------------------|-------------------------------------------------------------------------------------------------|----------------------------------------------------------------------------------------------------|---------------|---------------------------------------------------------------------------------------|---------------------------------------------------------------------------------------|
| /01/01 000030 | 17 1<br>2<br>3<br>4<br>5<br>8<br>8<br>7<br>8<br>9 | F070004<br>F070011<br>N010110<br>N010111<br>N010112<br>N010113<br>N120025<br>P180004<br>P180008 | 7-7" A<br>\$7+7" A<br>3-+7-97 (30-9" A)<br>3-+7-97 (30-9" A)<br>3-+7-97 (30-9"<br>3-+7-97 (30-9")<br>3-+7-97 (30-9")<br>3-+ |               | \$3,840<br>92,800<br>5,800<br>11,200<br>15,200<br>20,800<br>3,360<br>14,400<br>15,200 | \$3,840<br>92,800<br>5,800<br>11,200<br>15,200<br>20,800<br>3,380<br>14,400<br>15,200 |
| 000080        | 18 1                                              | N110031                                                                                         | #`7439` 57##\$' - (Å` 5794) #20                                                                                                    | 9             | \$, 00 <mark>0</mark>                                                                 | 242,400                                                                               |
|               |                                                   | L050042                                                                                         | 航f E 時ン (2.35-75)                                                                                                    | <u>1</u><br>2 | 15,200                                                                                | 15,200<br><br>21,200                                                                  |
| L             | —                                                 | 伝票番号が<br>ます。(グル                                                                                 | 変わった時だけ、伝票番号を表示し<br>ープインディケーション)                                                                                                    | ]             |                                                                                       |                                                                                       |

# <u>小計を指定する</u>

┌選択項目リスト ――

|                                                                                                    | 選択            | No. | 項目見出し    | 位置 | ソート順 | ブレイク<br>処理              | 小計<br>対象 | 集計<br>キー | 集計方法 | 条件 | 実行時<br>条件指定 |   |
|----------------------------------------------------------------------------------------------------|---------------|-----|----------|----|------|-------------------------|----------|----------|------|----|-------------|---|
| ↔   1 伝票番号   2   2   ✓   □   0:不要     ↔   2 行番号   3   3   □   □   0:不要     ↔   6   商品コード   4   □   0:不要     ↔   7   商品名   5   □   0:不要     ↔   15   数量   6   ✓   □   0:不要     ↔   17   九上単価   7   □   □   0:不要 | <b>⇔</b>      | 3   | 伝票日付     | 1  | 1    | $\overline{\mathbf{v}}$ |          |          |      |    | 0:不要        | • |
| ↔ 2 行番号 3 3 □ □ 0:不要   ↔ 6 商品□→ド 4 □ 0:不要   ↔ 7 商品名 5 □ 0:不要   ↔ 15 数量 6 ☑   ↔ 17 売上単価 7 □                                                                                                    | <b>⇔</b>      | 1   | 伝票番号     | 2  | 2    | $\checkmark$            |          |          |      |    | 0:不要        |   |
| ↔ 6 ħ品⊐ - ド 4 0:不要   ↔ 7 ň品名 5 0:不要   ↔ 15 数量 6 ☑ 0:不要   ↔ 17 売上単価 7 □ 0:不要                                                                                                    | \$            | 2   | 行番号      | 3  | 3    |                         |          |          |      |    | 0:不要        |   |
| ↔ 7 商品名 5 0:不要   ↔ 15 数量 6 ☑ 0:不要   ↔ 17 売上単価 7 0:不要                                                                                                    | ÷             | 6   | 商品コード    | 4  |      | 6                       |          |          |      |    | 0:不要        |   |
|                                                                                                    | <del>\$</del> | 7   | 商品名      | 5  |      |                         |          |          |      |    | 0:不要        |   |
| ◆ 17 売上単価     7     □     □     □                                                                                                    | ⇔             | 15  | 数量       | 6  |      |                         | $\vee$   |          |      |    | 0:不要        |   |
|                                                                                                    | ⇔             | 17  | 売上単価     | 7  |      |                         |          |          |      |    | 0:不要        |   |
| ➡ 18 元上金額(祝抜) 8                                                                                                    | ⇔             | 18  | 売上金額(税抜) | 8  |      |                         | $\Box$   |          |      |    | 0:不要        |   |

# <u>集計キーを指定する</u>

| 選択 | 選択項目リスト |          |     |      |              |                         |          |      |    |             |        |
|----|---------|----------|-----|------|--------------|-------------------------|----------|------|----|-------------|--------|
| 選択 | No.     | 項目見出し    | 位置  | 9-卜順 | ブレイク<br>処理   | 小計<br>対象                | 集計<br>キー | 集計方法 | 条件 | 実行時<br>条件指定 | $\Box$ |
| ⇔  | 13      | 国コード     | 1   | 1    | V            |                         | V        |      |    | 0:不要        |        |
| ÷  | 14      | 国名       | 2   |      |              |                         |          |      |    | 0:不要        |        |
| ⇔  | 11      | 仕入先コード   | 3   | 2    | $\checkmark$ |                         | V        |      |    | 0:不要        |        |
| ÷  | 12      | 仕入先名     | 4   |      |              |                         |          |      |    | 0:不要        |        |
| ÷  | 9       | 分類コード    | 5   | 3    | $\checkmark$ |                         | V        |      |    | 0:不要        |        |
| ⇔  | 10      | 分類名      | 6   |      |              |                         |          |      |    | 0:不要        |        |
| ÷  | 6       | 商品コード    | 7   | 4    |              |                         | V        |      |    | 0:不要        |        |
| ⇔  | 7       | 商品名      | 8   |      |              |                         |          |      |    | 0:不要        |        |
| ⇔  | 15      | 数量       | 9   |      |              | $\overline{\mathbf{v}}$ | 1        | 合計   |    | 0:不要        | -      |
| ⇔  | 17      | 売上単価     | 10  |      |              |                         | 3        | 平均   |    | 0:不要        |        |
| ⇔  | 18      | 売上金額(税抜) | 11  |      |              | V                       | 1        | 合計   |    | 0:不要        |        |
| ⇔  | 4       | 計上年月     | *** |      |              |                         |          |      |    | 1:必須        |        |

#### チェックされた項目が小計の対象となります。

※ここで、チェックされた項目は、全てのレベル の小計が出力されることになります。 レベルによって小計の有無を制御する場合は、 「ブレイク計」オプションで指定します。

# ※「基本情報」の「集約処理」オプションが選択されている場合に、この項目が有効になります。

条件に従って抽出されたデータは、ここで指定さ れたキーで集約されて出力されます。

## <u>集計方法を指定する</u>

| 選択 | · 選択項目リスト |          |     |      |              |          |              |          |    |             |   |
|----|-----------|----------|-----|------|--------------|----------|--------------|----------|----|-------------|---|
| 選折 | No.       | 項目見出し    | 位置  | 9-卜順 | ブレク<br>処理    | 小計<br>対象 | 集計<br>キー     | 集計方法     | 条件 | 実行時<br>条件指定 |   |
| ⇔  | 13        | 国コード     | 1   | 1    | V            |          | V            |          |    | 0:不要        |   |
| ⇔  | 14        | 国名       | 2   |      |              |          |              |          |    | 0:不要        |   |
| ⇔  | 11        | 仕入先コード   | 3   | 2    | $\checkmark$ |          | $\checkmark$ |          |    | 0:不要        |   |
| ⇔  | 12        | 仕入先名     | 4   |      |              |          |              |          |    | 0:不要        |   |
| ⇔  | 9         | 分類コード    | 5   | 3    | $\checkmark$ |          | $\checkmark$ |          |    | 0:不要        | - |
| ⇔  | 10        | 分類名      | 6   |      |              |          |              |          |    | 0:不要        |   |
| ⇔  | 6         | 商品コード    | 7   | 4    |              |          | $\checkmark$ |          |    | 0:不要        |   |
| ⇔  | 7         | 商品名      | 8   |      |              |          |              | <u> </u> |    | 0:不要        |   |
| ⇔  | 15        | 数量       | 9   |      |              | $\vee$   |              | 1:合計     |    | 0:不要        |   |
| ⇔  | 17        | 売上単価     | 10  |      |              |          |              | 3:平均     |    | 0:不要        |   |
| ⇔  | 18        | 売上金額(税抜) | 11  |      |              | $\vee$   |              | 1:合計     |    | 0:不要        |   |
| ⇔  | 4         | 計上年月     | *** |      |              |          |              |          |    | 1:必須        |   |

#### ※「基本情報」の「集約処理」オプションが選択 されている場合に、この項目が有効になりま す。

数値項目に関して、集計の方法を指定できま す。集計の方法には、

- 1:合計、
- 2:最大、
- 3:平均、
- 4:最小 の1 のがま M オイ
- の4つがあります。

# <u>条件を指定する</u>

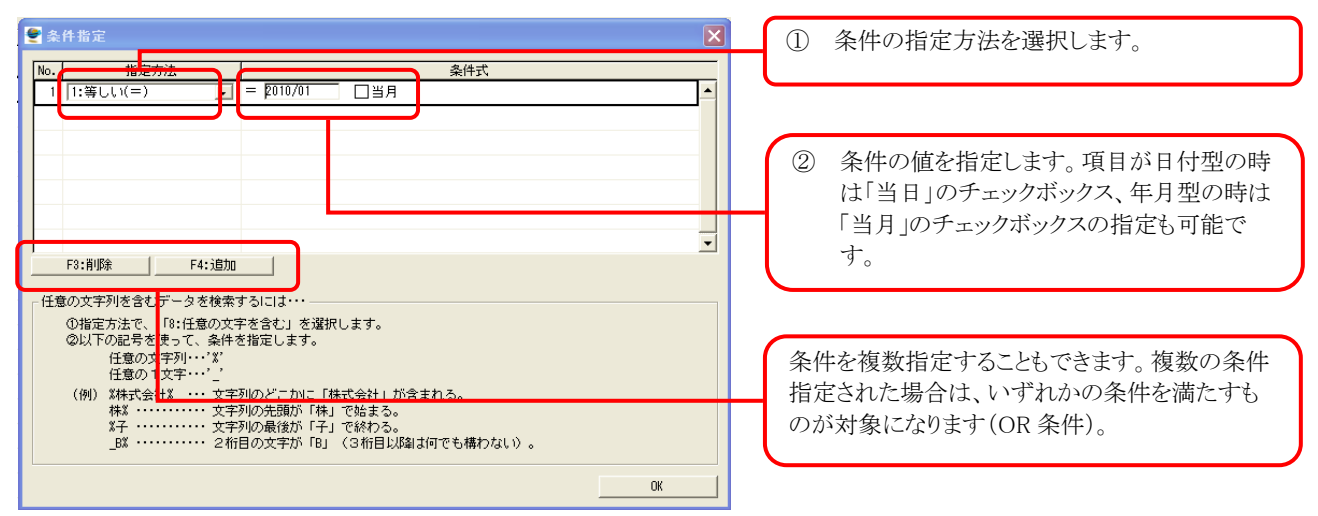

#### 実行時の条件指定の有無を指定する

| - 選択項目リスト |     |          |    |      |              |              |          |      |    |             |  |
|-----------|-----|----------|----|------|--------------|--------------|----------|------|----|-------------|--|
| 選択        | No. | 項目見出し    | 位置 | ソート順 | ブルク<br>処理    | 小計<br>対象     | 集計<br>キー | 集計方法 | 条件 | 実行時<br>条件指定 |  |
| ⇔         | 3   | 伝票日付     | 1  | 1    | V            |              |          |      |    | 1:必須        |  |
| ⇔         | 1   | 伝票番号     | 2  | 2    | $\checkmark$ |              |          |      |    | 2:任意        |  |
| ⇔         | 2   | 行番号      | 3  | 3    |              |              |          |      |    | 0:不要        |  |
| ⇔         | 6   | 商品コード    | 4  |      |              |              |          |      |    | 0:不要        |  |
| ⇔         | - 7 | 商品名      | 5  |      |              |              |          |      |    | 0:不要        |  |
| ⇔         | 15  | 数量       | 6  |      |              | $\checkmark$ |          |      |    | 0:不要        |  |
| ⇔         | 17  | 売上単価     | 7  |      |              |              |          |      |    | 0:不要        |  |
| ⇔         | 18  | 売上金額(税抜) | 8  |      |              | $\checkmark$ |          |      |    | 0:不要        |  |

パターン実行メニューから起動された時の実行 画面上での条件指定の有無を指定します。 ※必須が指定された場合は、条件を指定しない と実行ができません。

## 1.3 オプションを指定する

#### 基本情報

| 名称        | パターンの名称を指定します。                           |
|-----------|------------------------------------------|
| 説明        | パターンの説明を指定します。                           |
| 集約処理      | 集約処理を行う場合に、チェックします。                      |
| 連結パターン ID | 外部インターフェースを利用して実行する場合のパターン ID を指定します。    |
| 読替テーブル名   | テーブル定義で指定されているテーブル名と実際のテーブルの物理名が異なる場合に指定 |
|           | します。                                     |

#### ファイル出力

| 出力形式       | 抽出結果の出力形式を指定します。                                 |
|------------|--------------------------------------------------|
|            | EXCELが指定された場合は、実行端末に EXCEL がインストールされていろ必要があります。  |
|            | = http:// / / / / / / / / / / / / / / / / / /    |
|            |                                                  |
| 出力先        | 出力先のファイル名を指定します。同名のファイルが跣に存在する場合は上書きで出力され        |
|            | ます。                                              |
|            | ※「%USERDIR%」は、「ユーザ登録」-「基本情報」の「出力先フォルダ」で指定されている内容 |
|            | で置き換えて処理されます。                                    |
| 後処理        | 抽出処理の終了後に実行する処理(バッチファイル名やマクロファイル名など)を指定します。      |
| 雛型         | 抽出処理の前に、ここで指定されたファイルを出力先のファイル名に複写します。抽出結果        |
|            | は、複写されたファイルに対して出力されます。あらかじめ定義した書式、色などを適用したい      |
|            | 場合に使用します。                                        |
| レポート名      | レポート名は、CSV出力の場合に、1行目に出力されます。                     |
| 項目見出しを出力する | 項目の見出し(タイトル)を出力する場合に指定します。                       |
| シート名       | EXCEL 出力の場合のシート名を指定します。指定された名前のシートがない場合は、新規に     |
|            | 作成されます。                                          |

| 開始位置            | EXCEL 出力の場合に、データの出力開始位置を、行と列番号で指定します。       |
|-----------------|---------------------------------------------|
| 出力前に書式とデータをクリアす | このオプションが設定されている場合、データの出力前に、指定されたシートを初期化します。 |
| る               | 初期化はデータだけでなく書式等の情報も対象となります。                 |
| 出力範囲に罫線を引く      | 出力したデータの範囲に罫線を引きます。                         |

#### 帳票全般

| 用紙    | 用紙をディフォルト、A4、B4から選択します。ディフォルトのサイズに関しては、設定によって |
|-------|-----------------------------------------------|
|       | 異なりますので、管理者にご確認ください。                          |
| 用紙方向  | 用紙の向きを選択します。                                  |
| 文字サイズ | 文字サイズを選択します。                                  |
| 上マージン | 上マージンを行数で指定します。                               |
| 下マージン | 下マージンを行数で指定します。                               |
| 左マージン | 左マージンを半角文字の桁数で指定します。                          |
| 右マージン | 右マージンを半角文字の桁数で指定します。                          |
| 項目間空白 | 帳票の自動レイアウトを行う際の項目間の余白を、半角文字の桁数で指定します。         |

#### 帳票ヘッダ

| 帳票 ID を出力する    | 帳票 ID を出力する場合に指定します。                            |
|----------------|-------------------------------------------------|
| 帳票 ID          | 帳票 ID を指定します。                                   |
| オーナー名を出力する     | オーナー名を出力する場合に指定します。オーナー名は、iniファイルの Owner で指定された |
|                | 名前です。                                           |
| 印刷日付を出力する      | 印刷日付を出力する場合に指定します。                              |
| 印刷時刻を出力する      | 印刷時刻を出力する場合に指定します。                              |
| 頁No.を出力する      | 頁Na.を出力する場合に指定します。                              |
| 帳票名を出力する       | 帳票名を出力する場合に指定します。                               |
| 帳票名            | 帳票名を指定します。                                      |
| 文字サイズ          | 帳票名の文字サイズを指定します。                                |
| 印刷位置           | 帳票名の印刷位置を選択します。                                 |
| 抽出条件を出力する      | 抽出条件を出力する場合に指定します。条件は、項目毎に1行出力されます。             |
| 項目見出し前の行送り     | 帳票名(条件を出力する場合は、最後の条件行)と項目見出しの間隔を行数で指定します。       |
| 項目見出しの下に罫線を出力す | 項目見出しの下に罫線を出力する場合に指定します。                        |
| る              |                                                 |
| 項目見出し後の行送り     | 項目見出しから明細行までの間隔を行数で指定します。                       |

#### 【帳票ヘッダの指定例】

| ID:123458 | 7890 20   | o. Ltd.  |         | 6 高上伝三一覧表   |    | 2010/ | 09/01 15:33 PAGE | <u>ک</u> [ |
|-----------|-----------|----------|---------|-------------|----|-------|------------------|------------|
| 伝 栗 日 付 : | 10/01/01~ | 10/01/15 |         |             |    |       | 8                |            |
| 伝業日付      | 伝累番号      | 行番号      | 商品コード   | 南品名         | 颜量 | 売上単価  | 売上金額(税抜)         | ത          |
|           |           |          |         |             |    |       | $\overline{10}$  | J          |
| 10/01/07  | 2000\$538 | 1        | K070031 | クリークラフト     | 3  | 360   | 1,080            |            |
|           |           | 2        | K070019 | スノーマン (ミニ)  | 1  | 224   | 224              |            |
|           |           | 3        | K070015 | ティーライトサンタ   | 1  | 224   | 224              |            |
|           |           | 4        | K070016 | ティーライトスジーマン | 1  | 224   | 224              |            |
|           |           | 5        | K070032 | ለወ- 5ብትለዕጸ  | 1  | 500   | 500              |            |
|           |           |          |         |             |    |       |                  |            |
|           |           |          |         |             | 7  |       | 2,312            |            |

| 1 | 帳票 ID | 6          | 帳票名(位置=中央)      |
|---|-------|------------|-----------------|
| 2 | オーナー名 | $\bigcirc$ | 条件出力            |
| 3 | 印刷日付  | 8          | 項目見出し前の行送り(1行)  |
| 4 | 印刷時刻  | 9          | 項目見出しの下に罫線を出力する |
| 5 | 頁No.  | 10         | 項目見出し後の行送り(1行)  |

# ブレイク設定

| 項目名      | 選択されている頃目の一覧を表示します。           |
|----------|-------------------------------|
| ソート順     | ソート順を表示します。                   |
| ブレイクレベル  | ブレイクレベルを表示します。                |
| ページ替え    | ページ替えを行う際の、ブレイクのレベルを指定します。    |
| 表示レベル1~3 | それぞれのブレイクレベルで表示する項目を指定します。    |
| 全ての計     | 合計と全てのレベルの小計を出力する項目を指定します。    |
| 合計       | 合計を出力する項目を指定します。              |
| 小計レベル1~3 | それぞれのブレイクレベルで小計を出力する項目を指定します。 |

本画面では、グループインディケーションと小計のオプションを指定します。

#### ブレイク見出

グループインディケーションは、明細行内での表示/非表示を制御するのに対し、ブレイク見出しは、ブレイクが発生

した時に、見出し専用の行を出力します。

| ページ替え後の印刷   | ブレイク発生時だけではなく、ページ替えが起こった時にも見出し行を印刷するかどうかを指定します。 |
|-------------|-------------------------------------------------|
| 印刷後行送り      | 見出し行の後の余白を、行数で指定します。                            |
| 出力項目/項目見出し  | 項目の見出しを指定します。                                   |
| 出力項目/レベル1~3 | それぞれのブレイクレベルで出力する項目を指定します。                      |

【グループインディケーションとブレイク見出し】

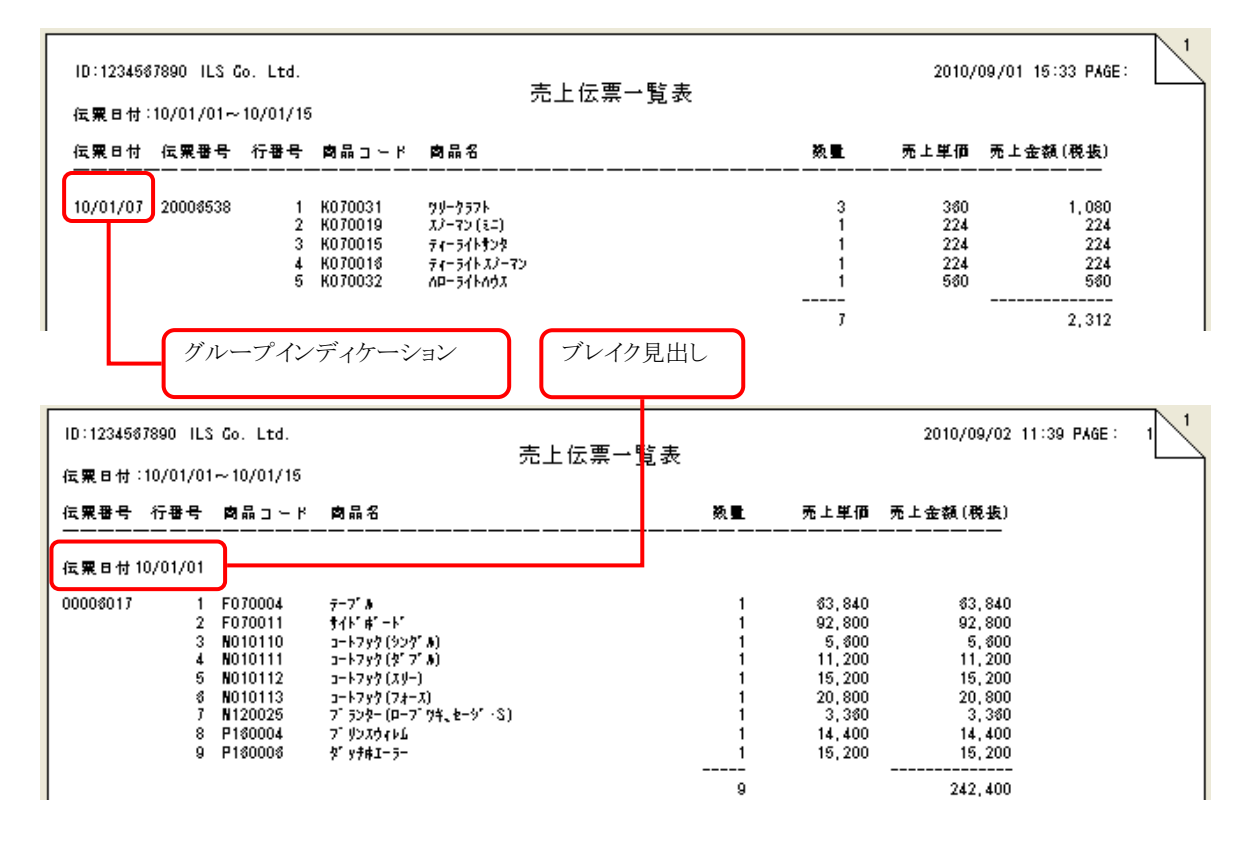

#### ブレイク計

| 見出          | 合計/小計行の見出しを指定します。                                                                                          |
|-------------|----------------------------------------------------------------------------------------------------|
| 開始          | 合計/小計行の見出しの印刷位置を指定します。                                                                                     |
| 罫線          | 合計/小計行の前に出力する罫線のタイプを指定します。                                                                                 |
| 頁替後に印刷      | 合計行を新しいページに印刷する場合に指定します。                                                                                   |
| 印刷後行送り      | 小計の後の余白を、行数で指定します。                                                                                         |
| 合計見出に表示する項目 | 各ブレイクレベルの見出しに表示する項目を指定します。項目が指定された場合は、「見出」<br>で指定された文字列の後に、指定された項目の内容をカッコで囲んで表示します。<br>例) 日付合計(2010/01/15) |

#### 印刷位置

| 表示順        | 印刷順序を表示します。                                                                                             |
|------------|----------------------------------------------------------------------------------------------------|
| 項目名        | 項目名を表示します。                                                                                              |
| 項目見出し      | 項目の見出しを指定します。                                                                                           |
| 出力場所       | 項目が出力される場所を表示します。                                                                                       |
| 強制行位置      | 項目を出力する行位置を指定します。このオプションが指定されている場合は、計算位置より<br>も優先されます。また、出力場所が同じで、表示順がこの項目以降の計算位置は、強制位置<br>の結果で再計算されます。 |
| 強制桁位置      | 項目を出力する桁位置を指定します。このオプションが指定されている場合は、計算位置より<br>も優先されます。また、出力場所が同じで、表示順がこの項目以降の計算位置は、強制位置<br>の結果で再計算されます。 |
| 印刷書式       | 印刷の書式を指定します。書式は、dbMagic/uniPaaSの書式に準拠しています。                                                             |
| IFN        | 外部プログラムからインターフェース起動する際の項目番号です。条件の設定などに使用しま                                                              |
|            | す。                                                                                                    |
| 折り返し行の開始位置 | 明細行が複数行にまたがる場合に、2行目以降のインデントを半角文字の桁数で指定します。                                                              |

#### 位置計算

項目の出力位置を自動計算します。

各項目の長さは、書式で指定された項目長と見出しの長さの長い方を採用し、各項目間に「帳票全般」の「項目間空 白」オプションで指定された余白を挿入します。印刷位置が、マージンも含めた1行の最大長を超える場合は、次の行 に配置されます。

# 実行権限

ユーザグループ毎に実行権限を指定することができます。

| ID       | ユーザグループの ID                     |
|----------|---------------------------------|
| 権限グループ名  | ユーザグループの名前                      |
| バッチ実行許可  | インターフェースを使ったバッチ実行を許可します。        |
| パターン実行許可 | 実行画面からのパターンの実行を許可します。           |
| パターン変更許可 | 管理画面からのパターンの実行およびパターンの変更を許可します。 |

#### 1.4 抽出結果をファイルに出力する

| 出力確認(YES | 5,NO)                      |  |  |  |  |  |  |  |  |
|----------|----------------------------|--|--|--|--|--|--|--|--|
| ?        | データ抽出処理を実行します。<br>よろしいですか? |  |  |  |  |  |  |  |  |
|          | ▼実行後にEXCELを起動する            |  |  |  |  |  |  |  |  |
|          | □ 実行後に条件(実行履歴)を保存する        |  |  |  |  |  |  |  |  |
|          | Yes No                     |  |  |  |  |  |  |  |  |

パターン管理画面で「ファイル出力(F10)」ボタン を押すと、左の確認画面が表示されます。オプシ ョンを指定して「Yes」ボタンを押すと、処理を実行 します。

#### 1.5 抽出結果を印刷する

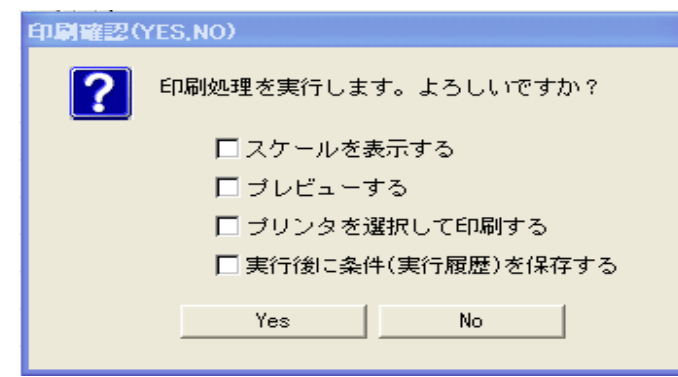

パターン管理画面で「印刷(F9)」ボタンを押すと、 左の確認画面が表示されます。オプションを指定 して「Yes」ボタンを押すと、処理を実行します。

#### <u>スケールを表示する</u>

1行目と2行目にスケールを出力します。帳票をデザインする際にご使用ください。

| ID:123456189<br>123456789<br><del>信用日付:10/</del>       | 0 ILS Ca<br>012345<br>01,011 | i. Ltd.<br>6789012<br>0/01/16 | 3 4<br>23 45 6 78 90 1 23    | 5<br>3456789 <b>暁</b> | ³<br>213 <b>伝際</b> 0+ | 7<br>9 <b>覧</b> 褒456 | 8<br>78901 | 9<br>234567890    | 20 <b>0</b> 0/09/02<br>12345678901 | : 14:59 PAG<br>23456789 | E:2 1<br>01234 <del></del> |
|--------------------------------------------------------|------------------------------|-------------------------------|------------------------------|-----------------------|-----------------------|----------------------|------------|-------------------|------------------------------------|-------------------------|----------------------------|
| 伝 <b>栗番号</b> 行<br>———————————————————————————————————— | ·番号 肉                        | 品 <u></u> ド                   | <b>向</b> 品名                  |                       |                       |                      | 数量         |                   | 売上金額(税抜)<br>—————                  |                         |                            |
| 伝粟日付 10/0                                              | )1/01                        |                               |                              |                       |                       |                      |            |                   |                                    |                         |                            |
| 00008017                                               | 1 F0<br>2 F0                 | 70004<br>70011                | ምተን" <b>አ</b><br>ታብኑ" #1 ተኑግ |                       |                       |                      | 1<br>1     | \$3,840<br>92,800 | 63,840<br>92,800                   | 1                       |                            |
|                                                        |                              |                               |                              |                       |                       | Ľ                    | スケ         | ール                | ר                                  |                         |                            |

<u> プレビューする</u>

印刷結果をプレビュー画面に表示します。プレビュー画面から印刷することができます。

プリンタを選択して印刷する

印刷処理を実行する前に、プリンタを選択することができます。

※プリンタ選択画面で「キャンセル」ボタンを押した場合でも、抽出処理は実行されます。

#### 2 メニューを編集する

| 🔮 パターン管理     |                | X                | メニューの編集は、パターン管理メニューの |
|--------------|----------------|------------------|----------------------|
| 🗆 🛅 管工機材販売管理 | パターン名称         | 項目数 作成日付         | 左下「編集(F1)」ボタンで行います。  |
|              |                |                  |                      |
| 編集(F1)       | 育邸余(F8) 追加(F4) | プロパティ(F5) 複写(F6) |                      |
|              |                |                  |                      |

#### 2.1 フォルダを作成する

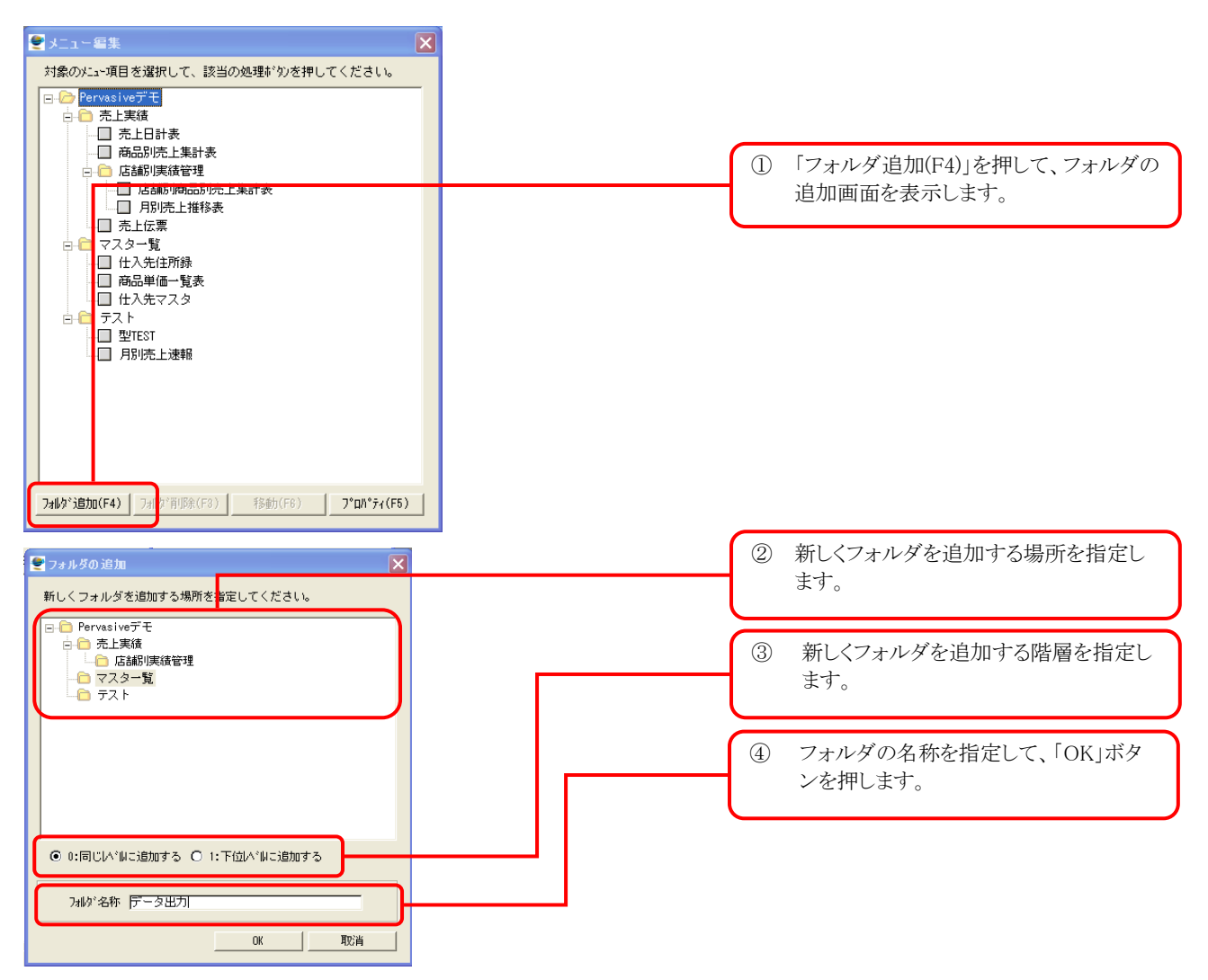

#### 2.2 フォルダを削除する

| メニュー編集  対象のメニュー項目を選択して、該当の処理がかを押してください。  Pervasiveデモ  ●● 先上実績  ●● たまりま表  ●● 店舗別に接着管理  ●● 店舗別に注集計表  ●● 店舗別に注集計表  ●● 「日本市内市内市内市内市内市内市内市内市内市内市内市内市内市内市内市内市内市内市内 | 3 | 削除したいフォルダを選択します。<br>「フォルダ削除(F3)」を押すと、削除の確<br>認画面が表示されます。<br>「Yes」を選択するとそのフォルダは削除<br>されます。 |
|----------------------------------------------------------------------------------------------------|---|-------------------------------------------------------------------------------------------|
| 7<br>73战9*3登加(F4) [[73战9*(有)政策(F8)]] 移動(F6) 7*ロパ*ディ(F5)                                                                                                    |   |                                                                                           |

2.2 フォルダ/パターンを移動する

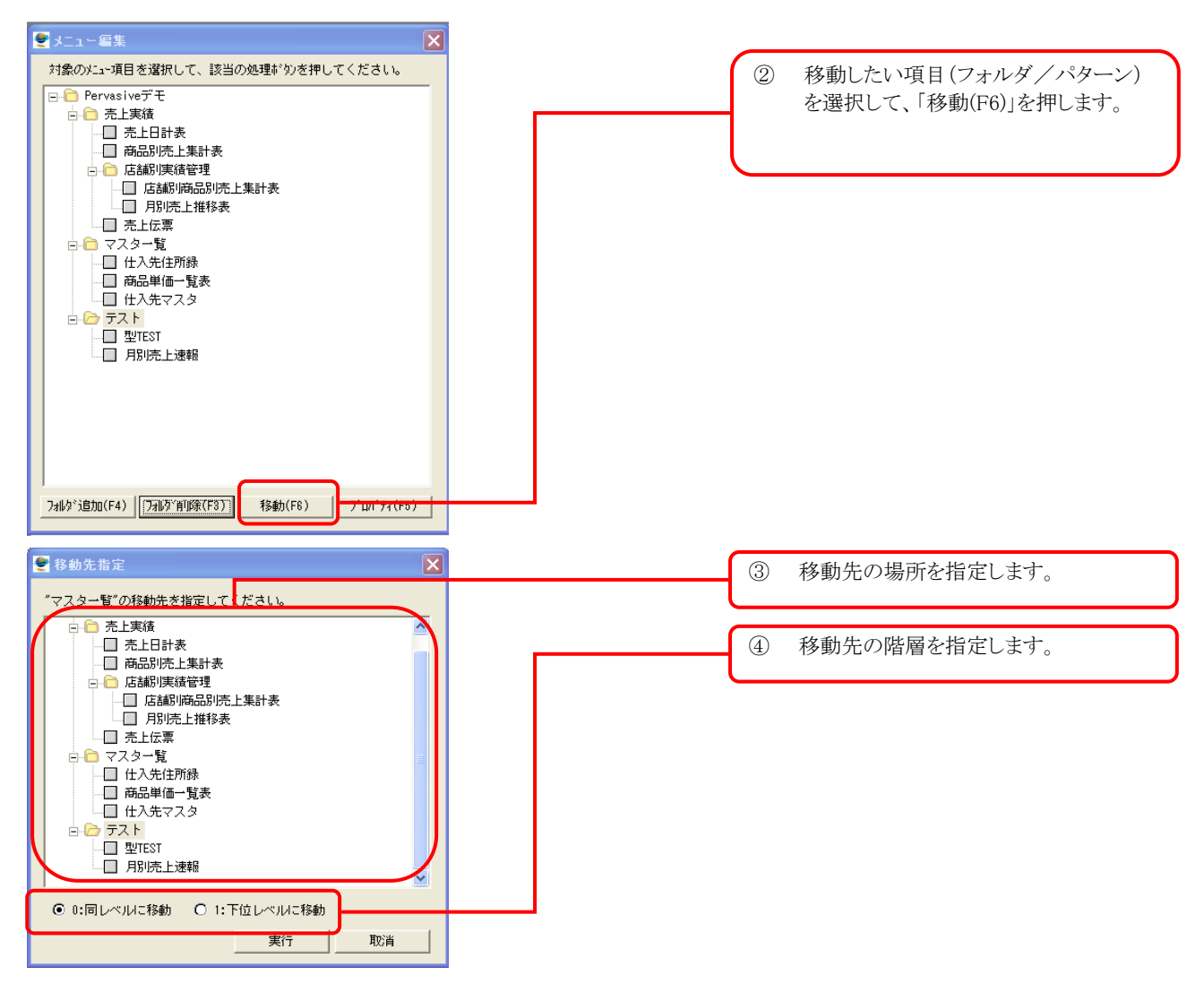

※フォルダを、移動前と異なる階層に移動することはできません。

# 2.2 フォルダ/パターンの名称を変更する

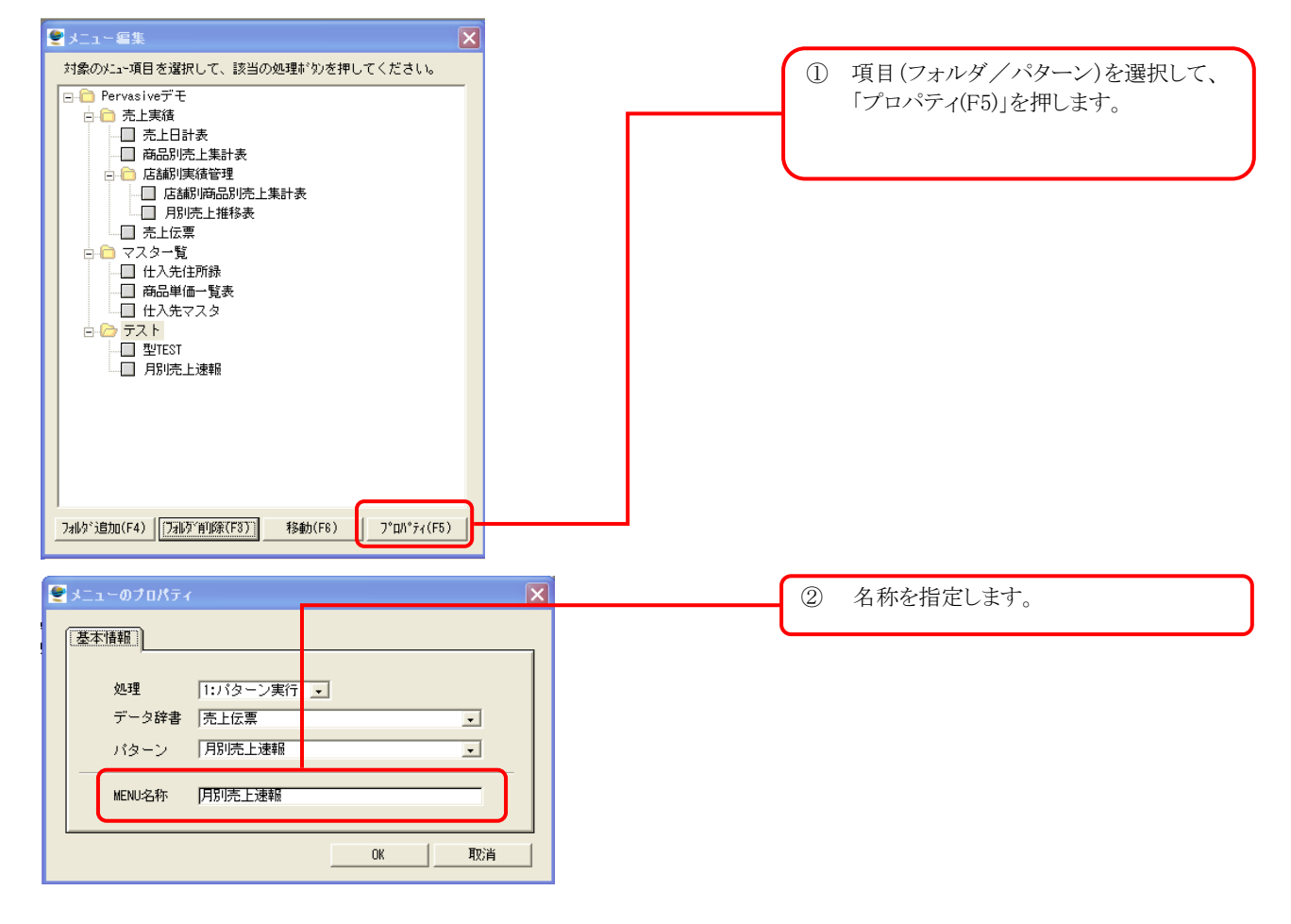